### CLUE

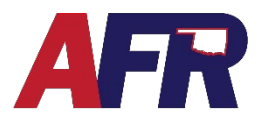

While in a quote, application, policy change, or rewrite transaction for a policy, an Agent or AFR user can navigate to the Losses page to View or Add prior loss information.

#### FROM THE LOSSES PAGE, A USER CAN DO THE FOLLOWING

- Manually add prior Losses associated with the Insured or Insured Property.
- Click **NEXT**, to run a **CLUE** report that will populate the Loss page with Loss data.
- At renewal, PolicyPro will use ClaimsPro to update the losses page with new company reported losses from ClaimsPro.

| Losses                                     |                                                                  |                   |                          |                     |               |             |                          |
|--------------------------------------------|------------------------------------------------------------------|-------------------|--------------------------|---------------------|---------------|-------------|--------------------------|
| Enter losses that apply to th Date of Loss | e insured(s). <u>CLUE</u> Report will be   Named Insured on Loss | ordered on quote. | ¢                        | Amount Paid 🗢       | Loss Status 🗢 | Description |                          |
| a cleary                                   |                                                                  | Th                | ere are currently no los | ises.               |               |             | This website is VeriSign |
|                                            |                                                                  | Add               | it Delete                | Run C <u>L</u> UE F | Report        |             | -                        |
| Previous                                   |                                                                  |                   |                          |                     |               |             | Next                     |

#### HOW TO RUN A CLUE REPORT

| ss | es     |              |                              | Description - Pr | emium - Vers ≢ Y • № | Not Rated + 2 |     |
|----|--------|--------------|------------------------------|------------------|----------------------|---------------|-----|
|    | Source | Date of Loss |                              | 🗢 Loss Amt       | Claim Number         | 🖨 Loss Status | +   |
|    | Clue   | 07/25/2021   | Water Damage                 |                  | 0 0000047615         | Open          |     |
|    | Clue   | 08/04/2021   | Damage to Property of Others |                  | 0 0000047025         | Closed        |     |
|    | Clue   | 04/24/2019   | Physical Damage (All Other)  |                  | 0 0000047571         | Closed        | 1.1 |

- Please enter all Locations and Named Insureds before running the CLUE report.
- From the Losses screen, click NEXT and the system will automatically run the Clue Report for you in the background.
- The **Run CLUE Report** button is grayed out and unavailable.
- Make sure to return to the **Losses** screen later to review the items returned from **CLUE**.
- You will need to **Excuse** the losses that do not apply and click **ADD** to add any losses that were not returned by the **CLUE** report.
- The **CLUE** report data will be displayed as seen here (example below). The source of the data will say **CLUE**.

## CLUE

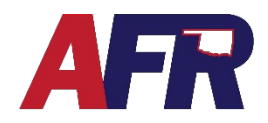

#### PolicyPro by Sapiens

- It is important to remember that all **Named Insureds** listed on the policy will have a **CLUE** report run on them as well.
- Click **EDIT** to review each of the losses that have been returned.
- Check the Loss Does Not Apply box, if the Loss does not apply to your insured, such as a claim filed by the previous homeowner.

#### HOW TO MANUALLY ENTER A LOSS

• From the Losses screen, click ADD located at the bottom of the screen.

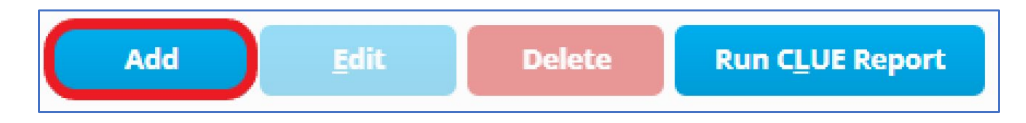

• Once a User has clicked **ADD**, the **Losses** pop-up screen will allow the user to enter all the information associated with the self-reported loss.

| Source                                  | Self-Reported             | ~                               |                         |     |
|-----------------------------------------|---------------------------|---------------------------------|-------------------------|-----|
| Claim Number                            | lf Known                  | <ul> <li>Loss Status</li> </ul> | Please make a selection | ~   |
| * Date of Loss                          |                           | Paid Amount                     |                         |     |
| <ul> <li>Cause of Loss</li> </ul>       | Please make a selection   | ~                               |                         |     |
| <ul> <li>Description of Loss</li> </ul> |                           |                                 |                         |     |
| <ul> <li>Loss Applies to:</li> </ul>    | Please make a selection 🔹 | Coss does not Apply             | □3                      |     |
| Location of Loss                        | Please make a selection   | <ul> <li>8</li> </ul>           |                         |     |
| Named Insured on Loss                   |                           |                                 |                         |     |
| Policy Number                           |                           | Insurance Company               |                         | ~ Q |

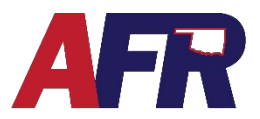

#### Fields for prior loss information are as follows:

- **SOURCE:** When a user adds a self-reported loss, the source will auto-populate as Self-Reported. When the prior loss information is pulled from ClaimsPro, the source will be ClaimsPro. When the prior loss information is pulled from CLUE, the source will be CLUE.
- **CLAIM NUMBER:** This field is not required for Quote or Application and will default to "If Known."
- **DATE OF LOSS:** This is a required field that must be entered at Quote or Application and cannot have a future date.
- **CAUSE OF LOSS:** This is a required field that must be completed at Quote or Application. This field is a drop-down menu and has multiple options as seen in the screenshot below.

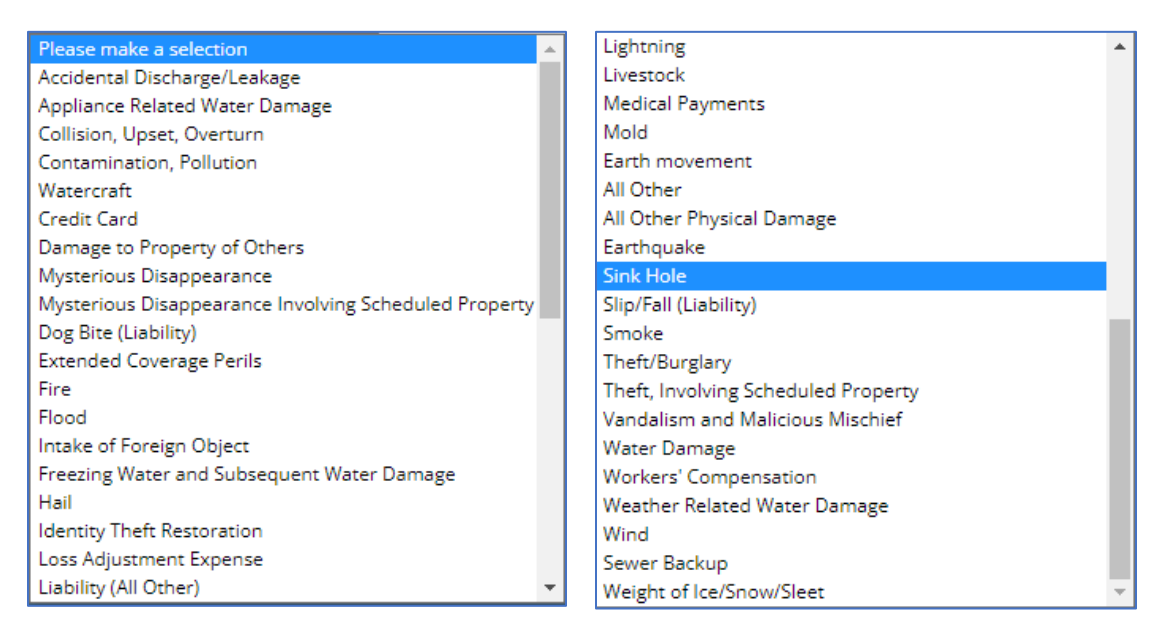

- **DESCRIPTION OF LOSS:** This is a required field that must be completed at Quote or Application.
- LOSS APPLIES TO: This is a required field that must be completed at Quote or Application. The field is a drop-down menu with two options that include Subject/Insured and Risk Address.
  - A **Subject/Insured** example would be, an insured who previously owned a home that had a loss, then that it would be on the insured even if the insured no longer owns that home.
  - A Risk Address example would be, a person who is purchasing a new home that had a previous loss, which would be on the Risk Address and not the Insured. Although the loss would not be held against the insured, they might like to know they are purchasing a home with a previous water leak claim.

# **CLUE**

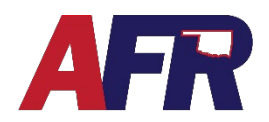

#### PolicyPro by Sapiens

- LOCATION OF LOSS: This is an optional field with options that include Insured Policy Location and Other Location.
  - When the Insured policy location is selected, a field named Insured Policy Location appears with a drop-down menu. This menu has the addresses associated with the policy listed.
  - When Other Location is selected, a field named Other Location appears where the user can type the address.
- NAME INSURED ON LOSS: This is an optional field where the user has 32 characters to type the insured's name.
- POLICY NUMBER: This is an optional field where the user has 24 characters to enter the policy number.
- LOSS STATUS: This is a required field that must be completed at Quote or Application. Drop down menu options include **Closed** or **Open**.
- PAID AMOUNT: This is a required field that must be completed at Quote or Application where the user has 11 characters to enter loss amount.
  - Note: \$0 is a valid entry if applicable.
- LOSS DOES NOT APPLY: This check box response field is not required. Unchecked=Loss Applies while **Checked=Loss does not Apply**. When checked, the Loss will continue to be displayed on the Losses page but will not be used to rate or evaluate underwriting eligibility.
  - Example: The dwelling is tenant occupied and the previous tenant had a theft loss.
- **INSURANCE COMPANY:** This is an optional drop-down menu that has a vast menu of Insurance providers to choose from.

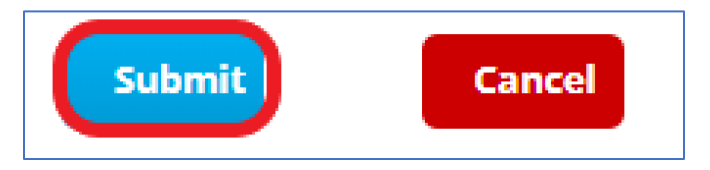

- When all information has been entered, click the Submit button as shown in the picture above. Losses will appear the same as a CLUE reported loss, the source will just say Self-Reported.
- As a reminder, please visit the Product Manual for eligibility rules on what is acceptable and not acceptable for prior losses.

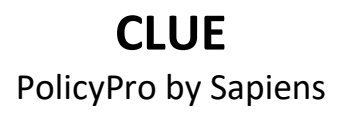

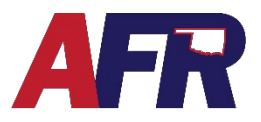

#### **DID YOUR CLUE REPORT RUN?**

#### 1. LOSSES SCREEN

If the CLUE report returns any applicable Losses, they will appear on the Losses screen when you return to review the results. This indicates that the CLUE report was run correctly.

If CLUE does not return any applicable Losses, then the Losses screen will be blank, and it may be difficult to tell if the CLUE report was run or not.

| Losse       | es                  |        |                                     |       |                        |                   |                 |               |
|-------------|---------------------|--------|-------------------------------------|-------|------------------------|-------------------|-----------------|---------------|
| Enter losse | es that apply to th | ne ins | ured(s). <u>CLUE</u> Report will be | e ord | lered on quote.        |                   |                 |               |
|             | Date of Loss        | ¢      | Named Insured on Loss               | ¢     | Cause of Loss          | Amount Paid  🖨    | Loss Status 🛛 🖨 | Description 🗧 |
| 🗙 Clear     |                     |        |                                     |       |                        |                   |                 |               |
|             | 03/19/2022          |        |                                     |       | Water Damage           | 0.00              | Closed          | From Clue     |
| •           |                     |        |                                     |       | ·                      | ·                 |                 |               |
|             |                     |        |                                     | A     | dd <u>E</u> dit Delete | Run C <u>L</u> UE | Report          |               |

#### 2. NAMED INSURED SCREEN

If no Losses appear on the Losses screen, go to the **Named Insured** screen to verify the **CLUE Run Details**. Select the **Named Insured**, then click **EDIT**.

| Name       | Date of Birth   | Primary Named In | sured Mem 🔶 Active Mem | hershin Nu 👌 Annlicable for Insurance Sci |
|------------|-----------------|------------------|------------------------|-------------------------------------------|
| lear       | V Bate of Birth |                  |                        |                                           |
| Bill Blair | 02/13/1961      |                  |                        | Yes                                       |
|            |                 | Add Edit         | Delete                 |                                           |

run, then the **CLUE Run Details** section will display the CLUE Reference Number and the date the CLUE report was last ordered. This also indicates that the CLUE report was run correctly.

| Named Insureds                                   |                                         |    |                                  | <u>₩</u> ?⇒A: |
|--------------------------------------------------|-----------------------------------------|----|----------------------------------|---------------|
| nsured Details                                   |                                         |    |                                  |               |
| Edit Named Insured Name                          | BIII Blair                              |    |                                  |               |
| Edit Named Insured Address                       | 2116 Melrose Dr<br>Ponca City, OK 74604 | 0  |                                  |               |
| Birth Date                                       | 02/13/1961                              | Ê  |                                  |               |
| Marital Status                                   | Single                                  | ~  |                                  |               |
| Preferred Phone Number<br>Social Security Number | Type CC Phone Numb  +1 ()  xxxx-3x56    | er | Ext.                             |               |
| Insured Type                                     | Primary Named Insured                   | ~  |                                  |               |
| Relationship to Primary Named Insured            | Self                                    | ~  | Primary Named Insured Membership | 0             |
| Active Membership Number                         |                                         | 0  |                                  |               |
| Applicable for insurance Score                   |                                         | 0  |                                  |               |
| nsurance Score                                   |                                         |    |                                  |               |
| Last Insurance Score Order Date                  | 05/21/2023                              |    |                                  |               |
| Insurance Score Tier                             | Level 6                                 |    |                                  |               |
| LUE Run Details                                  |                                         |    |                                  |               |
| CLUE Reference Number                            | 23141000339562                          |    |                                  |               |
| CLUE Last Order Date                             | 05/21/2023                              |    |                                  |               |